## 受講方法 : 会場研修

「会場研修」では、QRコードをスキャンして出席・退席の登録を行います。 スマートフォン等の読み取り機器をご持参ください。 読み取り機器をお持ちでない方は、会場にいる当センタースタッフに お知らせください。

## 1. 出席用QRコードをスキャンする

1 個人アカウントにログインし、「自分の研修会」から該当の研修をタップします。

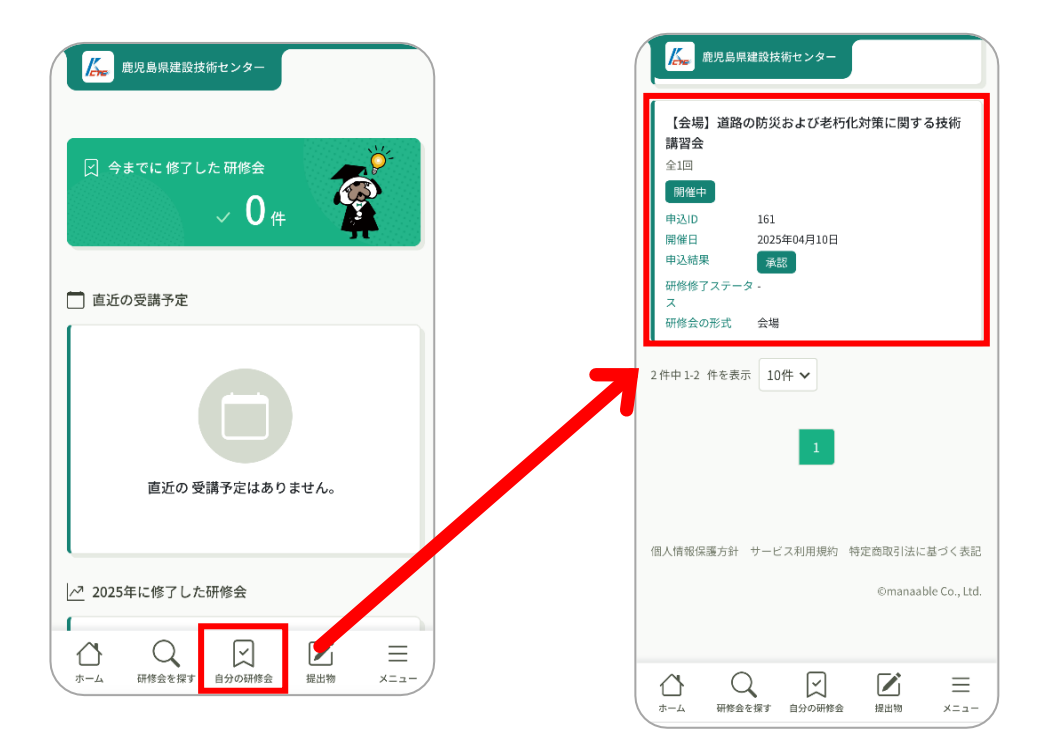

## 2 「科目を受講する」⇒「受講する」をタップします。

| 成果         単児島県建築技術センター         比対策に関する技術           講習会         会場            2025年04月10日11時00分 - 12時00分         全1回 | <ul> <li>         ・ 使用島間建設技術センター         ・ 受請予定 会場         道路の防災および老朽化対策に関する技術講習会         2025年04月10日 11時00分 - 12時00分     </li> </ul> |
|----------------------------------------------------------------------------------------------------|----------------------------------------------------------------------------------------------------|
| □ 受滞料<br>0円(税込)                                                                                                    | ▲ 鹿児島県市町村自治会館<br>アンケート 未回答<br>受講する                                                                                                    |
| 申込受付期間<br>2025年04月01日 00時00分 - 06月04日 00時00分                                                                         | © \$23                                                                                                    |
| 400Ą                                                                                                    | 佃人情報保護方針 サービス利用規約 特定商取引法に基づく表記                                                                                                    |
| 申込キャンセル                                                                                                    | ©manaable Co., Ltd.                                                                                                    |
| 研修会評判                                                                                                    | 科目を受講する                                                                                                    |
| 科目を受講する                                                                                                    | 申込み内容の確認                                                                                                    |
| 県 申込み内容の確認                                                                                                    |                                                                                                    |
|                                                                                                    | ホーム 研修会を探す 自分の研修会 描出地 メニュー                                                                                                    |

3 「出席QRコードをスキャンする」をタップし,カメラを起動します。 会場に掲示してある出席用QRコードをスキャンしください。

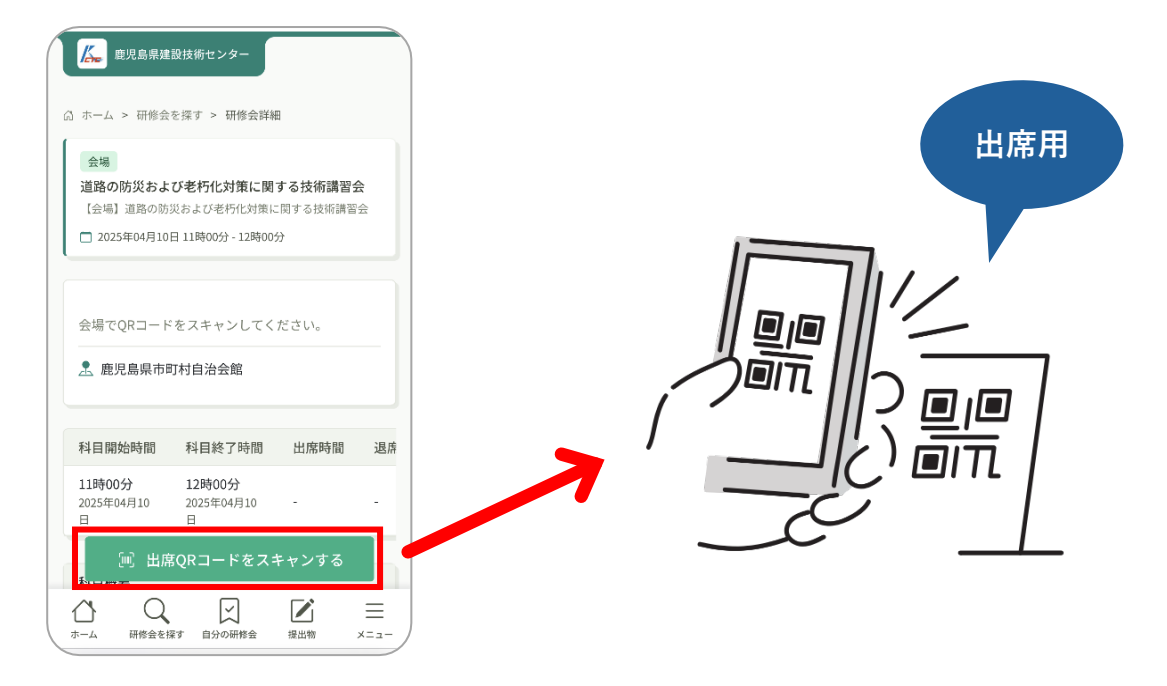

4 出席QRコードをスキャンすると「出席する」ボタンが表示されます。 タップをすると、「出席が完了しました」と表示され、出席時間が登録されます。 ※研修開始1時間前から出席ボタンが使用可能になります。

| 歴児島県建設技術センター                                         | ( | ▲ 鹿児島県               | 建設技術センター                                | 10円 9 つび何時自<br>0分 | X           |
|------------------------------------------------------|---|----------------------|-----------------------------------------|-------------------|-------------|
|                                                      |   |                      | ● 出席                                    | が完了しまし            | t x         |
| ☆ ホーム > 研修会を探す > 研修会詳細                               |   | 科目終了                 | ボタンを押して                                 | 退席またはコ-           | - ۲         |
| 会場                                                   |   | をファンし                | てください。                                  |                   |             |
| 道路の防災および老朽化対策に関する技術講習会<br>【会場】道路の防災および老朽化対策に関する技術講習会 |   | 上 鹿児島県ī<br>♀ Google  | 市町村自治会館                                 |                   |             |
| □ 2025年04月10日 11時00分 - 12時00分                        |   |                      |                                         |                   |             |
| 出席する                                                 |   | 科目開始時間               | 科目終了時間                                  | 出席時間              | 退席          |
|                                                      |   | 11時00分<br>2025年04月10 | 12時00分<br>2025年04月10                    | 11時10             |             |
| € もどる                                                |   | Ξ                    | Π                                       | 分                 |             |
|                                                      |   | 科目概要                 |                                         |                   |             |
| 個人情報保護方針 サービス利用規約 特定商取引法に基づく表記                       |   | テキスト                 |                                         |                   |             |
| ©manaable Co., Ltd.                                  |   | テキスト.pdf             |                                         |                   |             |
|                                                      |   | 提出物・試験               |                                         |                   |             |
|                                                      |   | 5.0                  | 退度ORコードをスま                              | ドャンする             |             |
|                                                      |   | 道路の防火                |                                         | に関9 る校1           | गतम्        |
|                                                      |   |                      | ★ ↓ ↓ ↓ ↓ ↓ ↓ ↓ ↓ ↓ ↓ ↓ ↓ ↓ ↓ ↓ ↓ ↓ ↓ ↓ | <b>上</b><br>提出物   | ≡<br>×=ュ- / |

2

## 2. 退席用QRコードをスキャンする

 研修会の受講が終了したら、出席の際と同様に個人アカウントにログイン後、 「退席QRコードをスキャンする」ボタンをタップし、退席用のQRコードをスキャン してください。

| ▲ 鹿児島県建                                                              | 設技術センター<br>灯村自治会館                         |                   | -           |     |
|----------------------------------------------------------------------|-------------------------------------------|-------------------|-------------|-----|
| 科目開始時間                                                               | 科目終了時間                                    | 出席時間              | 退席          |     |
| <b>11時00分</b><br>2025年04月10<br>日                                     | <b>14時00分</b><br>2025年04月10<br>日          | 11時10<br>分        |             | 退席用 |
| 科目概要                                                                 |                                           |                   |             |     |
| テキスト<br>テキスト.pdf                                                     |                                           |                   |             |     |
| 提出物・試験                                                               |                                           |                   |             |     |
| アンケート         道路の防災お         習会         【会場】道路の防         2025年06月11日 | 未回答<br>よび老朽化対策は<br>災および老朽化対策に<br>3 00時00分 | こ関する技術<br>関する技術講習 | 講<br>→<br>☆ |     |
|                                                                      | iQRコードをスキ                                 | -ャンする             | <br>≡       |     |

2 退席QRコードをスキャンすると「退席する」ボタンが表示されます。 タップをすると、「退席が完了しました」と表示され、退席時間が登録されます。

| 鹿児島県建設技術センター     ホーム > 研修会を探す > 研修会詳細                                                                                                    | ▲ ホーム              | 鹿児島県建設技術センジ<br>> 研修会を探す                               | y-<br>退席が完了<br>18431編                     | しました ×               |
|----------------------------------------------------------------------------------------------------|--------------------|-------------------------------------------------------|-------------------------------------------|----------------------|
| <ul> <li>会場</li> <li>道路の防災および老朽化対策に関する技術講習会</li> <li>[会場] 道路の防災および老朽化対策に関する技術講習会</li> <li>□ 2025年04月10日 11時00分 - 14時00分</li> </ul>                                                                                                    | 道》<br>【会場<br>] 202 | 3 <b>防災および老朽化対</b><br>〕道路の防災および老朽<br>25年04月10日 11時00分 | <b>策に関する技</b><br>化対策に関する<br>- 14時00分      | <b>術講習会</b><br>技術講習会 |
| 退席する<br>④ もどる                                                                                                    | <u></u> . 鹿<br>♀   | 児島県市町村自治会<br><sup>)</sup> Googlemap                   | 館                                         |                      |
| 個人情報保護方針 サービス利用規約 特定商取引法に基づく表記                                                                                                    | <b>台時間</b>         | 研修会終了時間<br>14時00分<br>2025年04月10日                      | 出席時間<br>11時10<br>分                        | 退席時間<br>14時01<br>分   |
| ©manaable Co., Ltd.                                                                                                    | 科目概                | · · · · · · · · · · · · · · · · · · ·                 |                                           |                      |
| ○         ○         ○         ○         ○         ○         ○         ○         ○         ○         ○         ○         ○         ○         ○         ○         ○         ○         ○         ○         ○         ○         ○         ○         ○         ○         ○         ○         ○         ○         ○         ○         ○         ○         ○         ○         ○         ○         ○         ○         ○         ○         ○         ○         ○         ○         ○         ○         ○         ○         ○         ○         ○         ○         ○         ○         ○         ○         ○         ○         ○         ○         ○         ○         ○         ○         ○         ○         ○         ○         ○         ○         ○         ○         ○         ○         ○         ○         ○         ○         ○         ○         ○         ○         ○         ○         ○         ○         ○         ○         ○         ○         ○         ○         ○         ○         ○         ○         ○         ○         ○         ○         ○         ○         ○         ○         ○ | <u>↓</u>           | 研修会を探す自分の                                             | イノ レイ 一 一 一 一 一 一 一 一 一 一 一 一 一 一 一 一 一 一 |                      |

 研修会が終了したら、「提出物」 ⇒ 該当の研修会をタップします。
 質問に回答して「入力内容を確認する」をタップします。

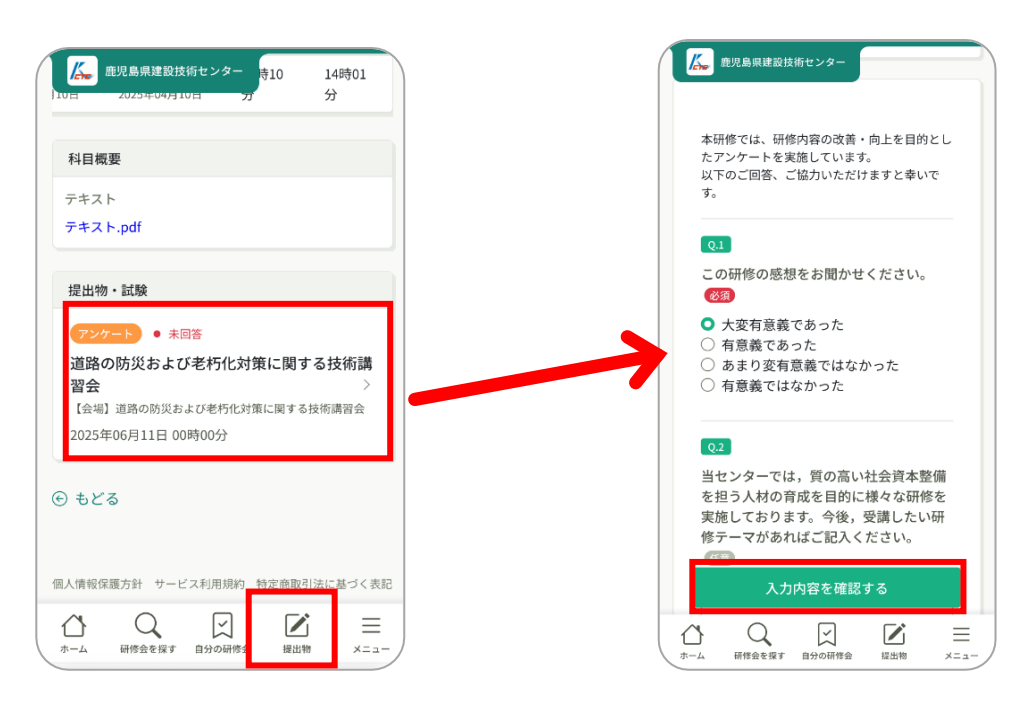

2 内容を確認し、「回答する」をタップすると、アンケートの回答が完了となります。 パソコンからでも、アンケートの回答ができます。

アンケート締切日までにご回答ください。

|                               | 即島県建設技術センター                                         |  |
|-------------------------------|-----------------------------------------------------|--|
| □ ホーム ><br>> 回答内容             | > 提出物・試験 > 提出物・試験の詳細<br>等の確認                        |  |
| 回答内容(                         | の確認                                                 |  |
| <u>アンケ</u> ー<br>道路の[0<br>【会場】 | ート<br>防災および老朽化対策に関する技術講習会<br>道路の防災および老朽化対策に関する技術講習会 |  |
| ● 未回答<br>□ 締切日                | 答<br>3 2025年06月11日 00時00分                           |  |
|                               |                                                     |  |
| 締切日                           | 5年06月11日 (水曜日)                                      |  |
| 2025 00:0                     | 00                                                  |  |
| 2025 © 00:0                   | 00<br>回答する                                          |  |

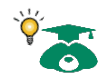

研修会を最初から最後まで受講し、アンケートの回答が完了すると、研修修了ステ ータスが【修了】へと変わります。 【修了】となった方に対してのみ、CPD受講証明書兼修了証の発行等を行います。 (CPDSは代行申請)